Návod na obsluhu

Klávesnica pre zadávanie kódov 2605 ..

# **GIRA**

## Obsah

| Popis prístroja<br>Znázornenie prístroja<br>Oblasti použitia<br>Ovládanie                         | 4<br>5<br>6<br>8 |
|---------------------------------------------------------------------------------------------------|------------------|
| Potvrdzovacie signály                                                                             | 10               |
| Postup uvedenia do prevádzky                                                                      | 11               |
| Pripojovacie svorky                                                                               | 12               |
| Montáž                                                                                            | 13               |
| Čo je administrátor, užívateľ?                                                                    | 14               |
| Zriadenie prvého administrátora                                                                   | 15               |
| Zriadenie užívateľa pre relé 1                                                                    | 16               |
| Zriadenie užívateľa pre relé 2                                                                    | 17               |
| Zriadenie ďalšieho administrátora                                                                 | 18               |
| Zmena Admin PIN/PIN užívateľa<br>Vymazanie užívateľa                                              |                  |
| Vymazanie administratora                                                                          |                  |
| Zaprutie/vyprutie osvetienia tiacidiei                                                            |                  |
| Zaprutie/vyprutie potvrdzovacich tonov                                                            |                  |
| Obnovonio pastavonia z výroby výbor druhu                                                         | 24               |
| prevádzky                                                                                         | 25               |
|                                                                                                   | 20               |
| Integrácia do vstupného komunikačného systému                                                     |                  |
| Pripojenie k vstupnému komunikačnému systému<br>Priradenie užívateľa - individuálny spínací člen/ |                  |
| elektrický zámok                                                                                  |                  |
| Priradenie užívateľa - skupinový spínací člen/                                                    |                  |
| elektrický zámok                                                                                  |                  |
|                                                                                                   |                  |

| . 32<br>. 33                         |
|--------------------------------------|
| . 34                                 |
| .35                                  |
|                                      |
| . 36                                 |
| 27                                   |
| . 37                                 |
| . 38                                 |
| . 39                                 |
| . 40                                 |
| . 41<br>. 43<br>. 47<br>. 50         |
| . 51<br>. 52<br>. 53<br>. 54<br>. 55 |
|                                      |

## Popis prístroja

Klávesnica pre zadávanie kódov sa stará o komfortnú a bezpečnú kontrolu prístupov do vnútorného a vonkajšieho priestoru. Klávesnica pre zadávanie kódov otvára dvere po zadaní osobnej číselnej kombinácie. Kapacitná spínacia technika umožňuje obsluhu ľahkým dotykom. Klávesnicu pre zadávanie kódov je možné použi" v samostatnej prevádzke napr. na jednotlivých dverách alebo bránach. Klávesnica však môže by" integrovaná aj do vstupného komunikačného systému Gira. Na tento účel nie sú potrebné ďalšie riadiace komponenty.

Jednoduché uvedenie do prevádzky je možné bez použitia PC a programovacieho softvéru priamou konfiguráciou na prístroji.

Dvom integrovaným bezpotenciálovým prepínacím relé môžu by" priradené rôzne kódy. Tak je možné, vykona" dve rôzne spínacie operácie, napr. kód 1 pre aktiváciu elektrického zámku a kód 2 pre spínanie vonkajšieho svetla pomocou impulzného spínača. Pomocou klávesnice pre zadávanie kódov je možné spravova" až 255 kódov (vrátane administratívneho a uvoľňovacieho kódu).

Klávesnica pre zadávanie kódov sa vo vnútorných priestoroch (IP20) inštaluje do rámčeka Systém 55, vo vonkajších priestoroch (IP 44) do rámčeka TX\_44.

## Znázornenie prístroja

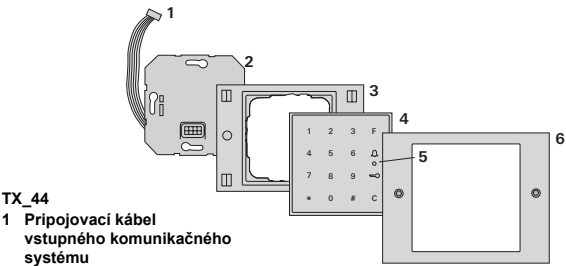

- svstému 2 Vložka pod omietku
- (klávesnica pre zadávanie kódov)
- 3 Rámček TX 44 spodný diel (nie je súčas"ou dodávky)
- 4 Klávesnica pre zadávanie kódov
- 5 Kontrolka LED stavu
- 6 TX 44-rámček horný diel (nie je súčas"ou dodávky)

#### Systém 55

TX 44

- 1 Pripoiovací kábel vstupného komunikačného systému
- 2 Vložka pod omietku (klávesnica pre zadávanie kódov)
- 3 Rámček Svstém 55 (nie je súčas"ou dodávky)
- 4 Klávesnica pre zadávanie kódov
- 5 Kontrolka I FD stavu

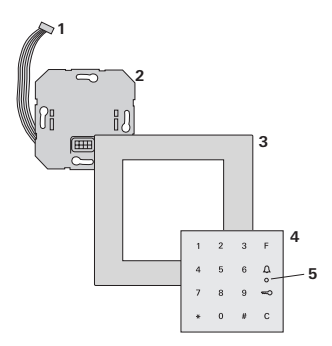

### Použitie ako samostatný prístroj

V tomto prípade sa použije bezpotenciálový kontakt relé umiestnený vo vložke pod omietku napr. pre elektrický zámok s vlastným napájaním.

## i

#### Použitie ako samostatný prístroj nie je vhodné do priestorov významných z hľadiska bezpečnosti

Neodporúča sa na otváranie vonkajších dverí obzvláš" v priestoroch významných z hľadiska bezpečnosti, pretože demontážou klávesnice pre zadávanie kódov a premostením sprístupnených kontaktov je možné otvori" dvere.

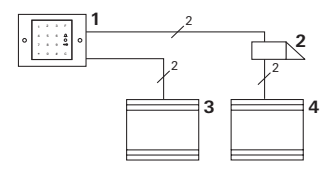

- 1 Klávesnica pre zadávanie kódov
- 2 Elektrický zámok
- 3 Napájanie 24 V DC
- 4 Napájanie elektrického zámku

## Použitie vo vstupnom komunikačnom systéme

Klávesnica pre zadávanie kódov môže by" pomocou priloženého pripojovacieho kábla pripojená k vstupnému komunikačnému systému. Takto môže klávesnica pre zadávanie kódov napr. aktivova" kontakt elektrického zámku riadiacej jednotky alebo iniciova" spínaciu operáciu spínacieho člena.

Okrem toho môže by" cielene zvolených viacero bytových staníc.

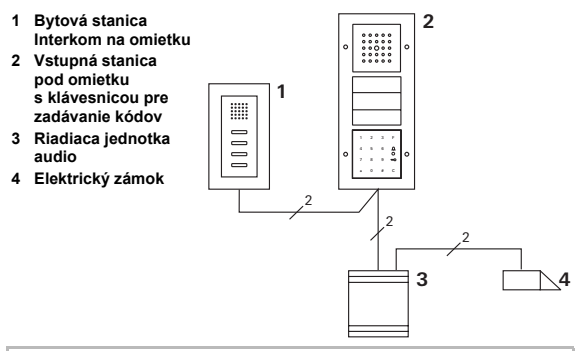

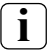

## Riadiacu jednotku zabezpečte proti neoprávnenému prístupu

V priestoroch významných z hľadiska bezpečnosti by mala by" riadiaca jednotka inštalovaná (uzatvorená) so zabezpečením proti neoprávnenému prístupu.

### Ovládanie

#### Tlačidlo F - Spínanie

Stlačením tlačidla "F" sa aktivuje priradený spínací člen.

#### Tlačidlo C - Oprava

Tlačidlo "C" slúži na vymazanie nesprávneho zadania. Celá kombinácia tlačidiel musí by" následne zadaná ešte raz.

| 1 | 2 | 3 | F |
|---|---|---|---|
| 4 | 5 | 6 | Δ |
| 7 | 8 | 9 | ŝ |
| * | 0 | # | с |
|   |   |   |   |

## 

V menších objektoch je možné použi" tlačidlo  $\hfill \hfill \hfi$ 

## Tlačidlo 🚊 - Cielené volanie bytovej stanici

V objektoch s viacerými bytovými stanicami je možné cielene zavola" priradeným bytovým staniciam. Na to dostane každá bytová stanica vlastné ID užívateľa. Bytová stanica je volaná nasledovnou kombináciou tlačidiel:

## ID užívateľa 💭

## Tlačidlo 🤜 - Otvorenie dverí

Dvere sa otvoria nasledovnou kombináciou tlačidiel: V druhu prevádzky "Objekt malý":

PIN užívateľa 🛒

V druhu prevádzky "Objekt veľký" (viď strana 25):

ID užívateľa \* PIN užívateľa 🥽

## Vypínateľné potvrdzovacie tóny

Potvrdzovacie tóny, ktoré sa vyskytujú počas obsluhy, môžu by" vypnuté (viď strana 23). Klávesnica pre zadávanie kódov vytvára počas obsluhy a uvedenia do prevádzky rôzne potvrdzovacie signály:

## Pozitívny potvrdzovací signál

3 Klávesnica pre zadávanie kódov vytvára dlhý potvrdzovací tón, kontrolka LED svieti súčasne na zeleno.

## Negatívny potvrdzovací signál

3 Klávesnica pre zadávanie kódov vytvára tri krátke potvrdzovacie tóny, kontrolka LED svieti súčasne na červeno.

## Režim - Administrátor aktivovaný

3 Kontrolka LED svieti na oranžovo.

#### Vo vstupnom komunikačnom systéme: Programovací režim aktivovaný

3 Klávesnica pre zadávanie kódov vytvára krátky potvrdzovací tón, kontrolka LED bliká na oranžovo.

### Programovací režim ukončený

3 Klávesnica pre zadávanie kódov vytvára krátky potvrdzovací tón, kontrolka LED je vypnutá.

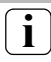

## Potvrdzovací tón vypnutý

Ak je potvrdzovací tón vypnutý (viď strana 23), nevytvárajú sa žiadne potvrdzovacie tóny. Potvrdzovacie signály sú potom realizované výhradne pomocou LED.

#### Postup uvedenia do prevádzky

Na to aby sa klávesnica pre zadávanie kódov uviedla do prevádzky je potrebné vykona" nasledovné kroky v zobrazenom poradí:

I. Nainštalujte klávesnicu pre zadávanie kódov (od strany 12) I → Kontrolka LED bliká na zeleno

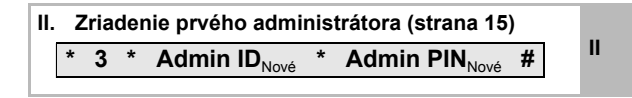

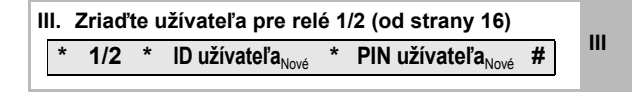

| IV. | Vykonajte nastavenia na klávesnici pre | N/ |
|-----|----------------------------------------|----|
|     | zadávanie kódov (od strany 19)         | IV |

| V. | Použitie vo vstupnom komunikačnom systéme      |   |
|----|------------------------------------------------|---|
|    | Priradenie elektrického zámku/spínacích členov | V |
|    | (od strany 27)                                 |   |

I

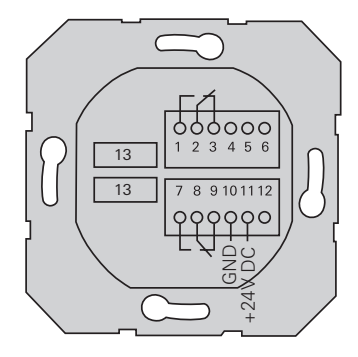

|                     | 1  | Relé 1 N.O. (spínací kontakt)   |
|---------------------|----|---------------------------------|
| Relé 1              | 2  | Relé 1 COM                      |
|                     | 3  | Relé 1 N.C. (rozpínací kontakt) |
|                     | 4  | ponecha" voľné                  |
| Servis              | 5  | ponecha" voľné                  |
|                     | 6  | GND                             |
|                     | 7  | Relé 2 N.O. (spínací kontakt)   |
| Relé 2              | 8  | Relé 2 COM                      |
|                     | 9  | Relé 2 N.C. (rozpínací kontakt) |
| Nonéionia           | 10 | GND                             |
| Napajanie           | 11 | +24 V DC                        |
|                     | 12 | voľné                           |
| Vstupný komunikačný | 13 | 6-pólová pozícia                |
| systém              |    | vstupný komunikačný systém      |

## Montáž

## A Pozor

Zabudovanie a montáž elektrických prístrojov smie vykonáva" iba autorizovaný elektromechanik.

Klávesnica pre zadávanie kódov sa pripája pomocou obidvoch odnímateľných svorkovníc a montuje sa do krabice 58 pod omietku.

- Potrebnú svorkovnicu stiahnite a podľa rozmiestnenia svoriek upevnite.
- 2. Svorkovnicu nastrčte opä" na vložku pod omietku.
- 3. Vložku pod omietku namontujte do krabice pod omietku.
- Nainštalujte krycí rámček a nastrčte kryt klávesnice pre zadávanie kódov.
- 3 10 s po pripojení prevádzkového napätie bliká na zeleno kontrolka LED klávesnice pre zadávanie kódov.
- 5. Klávesnicu pre zadávanie kódov uveďte do prevádzky:
  - najskôr zriaďte administrátora (strana 15),
  - potom zriaďte užívateľov (od strany 16),
  - potom príp. priraďte funkcie spínacieho člena alebo elektrického zámku (od strany 30).

## Čo je administrátor, užívateľ?

Pre uvedenie do prevádzky musí by" zriadený administrátor. Pre obsluhu musia by" zriadení užívatelia.

## Administrátor

Administrátor pozostáva vždy z Admin ID a Admin PIN

- Admin ID: 1- až 6-miestne
  - Admin PIN: 1- až 32-miestne (pre konfiguráciu klávesnice pre zadávanie kódov)

#### Užívateľ

Užívateľ pozostáva vždy ID užívateľa a PIN užívateľa.

- ID užívateľa: 1- až 6-miestne (pre funkcie elektrického zámku)
- PIN užívateľa: 1- až 32-miestne (pre funkcie elektrického zámku alebo spínacie operácie)

## i

## Upozornenia k ID a PIN kódom

Zadanie rovnakého ID kódu nie je možné. Ak získa administrátor ID kód 1, nemôže ma" žiadny užívateľ ID kód 1.

Zadanie rovnakých PIN kódov je možné iba v druhu prevádzky "Objekt veľký". Ďalšie upozornenia k druhom prevádzky "Objekt malý"/"Objekt veľký" na strane 26 Pred uvedením do prevádzky je potrebné zriadi" administrátora. Ak ešte nebol zriadený administrátor, bliká kontrolka LED klávesnice pre zadávanie kódov na zeleno.

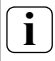

## Admin ID a Admin PIN

Admin ID a Admin PIN nie je možné použi" na spínacie operácie napr. na otváranie dverí.

Zriadenie administrátora:

- 3 Kontrolka LED bliká na zeleno.
- 1. Zriadenie nového administrátora:

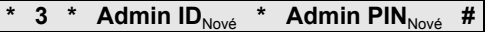

- 3 Klávesnica pre zadávanie kódov vytvorí pozitívny potvrdzovací signál. Administrátor bol úspešne zriadený. Klávesnica pre zadávanie kódov sa teraz nachádza v režime Administrátor.
- Administrátora s ID a PIN kódmi zapíšte do tabuľky na strane 52.

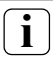

## Je zvolený správny druh prevádzky?

V stave pri dodaní je prednastavený druh prevádzky "Objekt malý". tzn. nemôžu by" zadané rovnaké PIN kódy. Ďalšie upozornenia k druhom prevádzky "Objekt malý" a "Objekt veľký" na strane 26. V nasledujúcej časti je uvedené ako zriadite užívateľa pre relé 1.

1. Spustite režim Administrátor (ak ešte nie je aktívny):

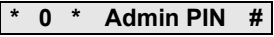

- 3 Po pozitívnom potvrdzovacom signáli sa klávesnica pre zadávanie kódov nachádza v režime Administrátor.
- Negatívny potvrdzovací signál oznamuje nesprávne zadanie (napr. Admin PIN).
- 2. Zriadenie užívateľa pre relé 1:

## \* 1 \* ID užívateľa<sub>Nové</sub> \* PIN užívateľa<sub>Nové</sub> #

- 3 Klávesnica pre zadávanie kódov vytvorí pozitívny potvrdzovací signál.
- Užívateľ bol úspešne zriadený.
  - 3 Teraz môžu by" zriadení ďalší užívatelia.
  - Režim Administrátor sa automaticky ukončí po 15 s alebo po zadaní:

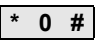

 Užívateľa s ID a PIN kódmi zapíšte do tabuľky na strane 52. V nasledujúcej časti je uvedené ako zriadite užívateľa pre relé 2.

1. Spustite režim Administrátor (ak ešte nie je aktívny):

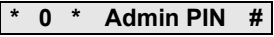

- 3 Po pozitívnom potvrdzovacom signáli sa klávesnica pre zadávanie kódov nachádza v režime Administrátor.
- Negatívny potvrdzovací signál oznamuje nesprávne zadanie (napr. Admin PIN).
- 2. Zriadenie užívateľa pre relé 2:

## \* 2 \* ID užívateľa<sub>Nové</sub> \* PIN užívateľa<sub>Nové</sub> #

- 3 Klávesnica pre zadávanie kódov vytvorí pozitívny potvrdzovací signál. Užívateľ bol úspešne zriadený.
- 3 Teraz môžu by" zriadení ďalší užívatelia.
- Režim Administrátor sa automaticky ukončí po 15 s alebo po zadaní:

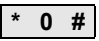

 Užívateľa s ID a PIN kódmi zapíšte do tabuľky na strane 52. Ш

Administrátora zriadite nasledovne:

1. Spustite režim Administrátor (ak ešte nie je aktívny):

## \* 0 \* Admin PIN #

- 3 Po pozitívnom potvrdzovacom signáli sa klávesnica pre zadávanie kódov nachádza v režime Administrátor.
- 3 Negatívny potvrdzovací signál oznamuje nesprávne zadanie (napr. Admin PIN).
- 2. Zriadenie nového administrátora:

## \* 3 \* Admin ID<sub>Nové</sub> \* Admin PIN<sub>Nové</sub> #

3 Klávesnica pre zadávanie kódov vytvorí pozitívny potvrdzovací signál.

Administrátor bol úspešne zriadený.

 3. Režim Administrátor sa automaticky ukončí po 15 s alebo po zadaní:

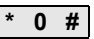

 Administrátora s ID a PIN kódmi zapíšte do tabuľky na strane 52. Príslušný PIN kód sa zmení tým, že sa užívateľovi príp. administrátorovi pridelí nový PIN kód:

1. Spustite režim Administrátor (ak ešte nie je aktívny):

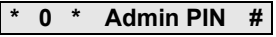

- 3 Po pozitívnom potvrdzovacom signáli sa klávesnica pre zadávanie kódov nachádza v režime Administrátor.
- Negatívny potvrdzovací signál oznamuje nesprávne zadanie (napr. Admin PIN).
- 2. Zmena PIN kódu užívateľa:

\* 4 \* ID užívateľa \* PIN užívateľa<sub>Nové</sub> #

Zmena Admin PIN:

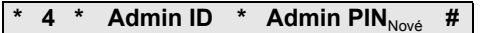

3 Klávesnica pre zadávanie kódov vytvorí pozitívny potvrdzovací signál. PIN kód bol úspešne nastavený.

3 Klávesnica pre zadávanie kódov vytvorí negatívny potvrdzovací signál: Zadanie neolatného ID.

 Režim Administrátor sa automaticky ukončí po 15 s alebo po zadaní:

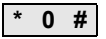

Užívateľa zmažete nasledovne:

1. Spustite režim Administrátor (ak ešte nie je aktívny):

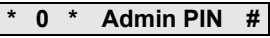

- 3 Po pozitívnom potvrdzovacom signáli sa klávesnica pre zadávanie kódov nachádza v režime Administrátor.
- Negatívny potvrdzovací signál oznamuje nesprávne zadanie (napr. Admin PIN).
- 2. Vymazanie užívateľa:

## \* 5 \* ID užívateľa #

- 3 Klávesnica pre zadávanie kódov vytvorí pozitívny potvrdzovací signál. Užívateľ bol úspešne vymazaný.
- 3 Klávesnica pre zadávanie kódov vytvorí negatívny potvrdzovací signál: Pol zadapú poprávu ID užíveteľo

Bol zadaný nesprávny ID užívateľa.

- 3 Teraz môžu by" vymazaní ďalší užívatelia.
- IV 3. Režim Administrátor sa automaticky ukončí po 15 s alebo po zadaní:

\* 0 #

 Vymazaných užívateľov odstráňte z tabuľky na strane 52. Administrátora zmažete nasledovne:

1. Spustite režim Administrátor (ak ešte nie je aktívny):

## \* 0 \* Admin PIN #

- 3 Po pozitívnom potvrdzovacom signáli sa klávesnica pre zadávanie kódov nachádza v režime Administrátor.
- Negatívny potvrdzovací signál oznamuje nesprávne zadanie (napr. Admin PIN).
- 2. Vymazanie administrátora:

## \* 5 \* Admin ID #

- 3 Klávesnica pre zadávanie kódov vytvorí pozitívny potvrdzovací signál. Administrátor bol úspešne vymazaný.
- 3 Klávesnica pre zadávanie kódov vytvorí negatívny potvrdzovací signál: Bolo zadané nesprávne Admin ID.
- 3 Teraz môžu by" vymazaní ďalší administrátori.
- 3. Režim Administrátor sa automaticky ukončí po 15 s alebo po zadaní: \* 0 #

### Posledného administrátora nie je možné vymaza″

Posledný zostávajúci administrátor môže by" vymazaný iba cez obnovenie nastavenia z výroby (strana 25).

 Vymazaných administrátorov odstráňte z tabuľky na strane 52. Osvetlenie klávesnice pre zadávanie kódov je možné zapnú" nasledovne:

1. Spustite režim Administrátor (ak ešte nie je aktívny):

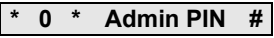

- 3 Po pozitívnom potvrdzovacom signáli sa klávesnica pre zadávanie kódov nachádza v režime Administrátor.
- Negatívny potvrdzovací signál oznamuje nesprávne zadanie (napr. Admin PIN).
- 2. Zapnutie osvetlenia:

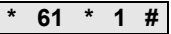

Vypnutie osvetlenia:

\* 61 \* 0 #

3 Klávesnica pre zadávanie kódov vytvorí pozitívny potvrdzovací signál.

Osvetlenie bolo úspešne zapnuté alebo vypnuté.

 Režim Administrátor sa automaticky ukončí po 15 s alebo po zadaní:

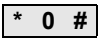

Potvrdzovacie tóny sa zapínajú/vypínajú nasledovne. Dodatočne je možné zvoli" tiché alebo hlasné potvrdzovacie tóny.

1. Spustite režim Administrátor (ak ešte nie je aktívny):

- 3 Po pozitívnom potvrdzovacom signáli sa klávesnica pre zadávanie kódov nachádza v režime Administrátor.
- Negatívny potvrdzovací signál oznamuje nesprávne zadanie (napr. Admin PIN).
- 2. Vypnutie potvrdzovacích tónov:

\* 62 \* 0 #

Zapnutie potvrdzovacích tónov (tiché):

\* 62 \* 1 #

Zapnutie potvrdzovacích tónov (hlasné):

\* 62 \* 2 #

- 3 Klávesnica pre zadávanie kódov vytvorí pozitívny potvrdzovací signál. Potvrdzovacie tóny boli úspešne nastavené.
- Režim Administrátor sa automaticky ukončí po 15 s alebo po zadaní:

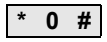

Spínací čas relé môže by" nastavený od 3 do 30 sekúnd. Nastavený čas pridržania kontaktov platí pre obidve relé.

1. Spustite režim Administrátor (ak ešte nie je aktívny):

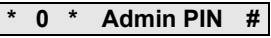

- 3 Po pozitívnom potvrdzovacom signáli sa klávesnica pre zadávanie kódov nachádza v režime Administrátor.
- Negatívny potvrdzovací signál oznamuje nesprávne zadanie (napr. Admin PIN).
- 2. Spustite procedúru:

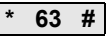

- 3 Kontrolka LED svieti na červeno
- 3. Pre spustenie spínacieho času stlačte tlačidlo.
- 3 Klávesnica pre zadávanie kódov vytvára každú sekundu potvrdzovací tón, kontrolka LED bliká súčasne na zeleno. Relé nie sú počas nastavenia spínacieho času aktivované.
- IV 4. Pre ukončenie nastavenia spínacieho času stlačte opakovane ľubovoľné tlačidlo.
  - 3 Klávesnica pre zadávanie kódov vytvorí pozitívny potvrdzovací signál. Spínací čas bol úspešne nastavený.
  - Režim Administrátor sa automaticky ukončí po 15 s alebo po zadaní:

## Obnovenie nastavenia z výroby - výber druhu prevádzky

Klávesnica pre nastavenie kódov môže by" opä" uvedená do stavu pri dodaní. V tomto prípade zaniknú všetky priradenia užívateľov a administrátorov.

1. Spustite režim Administrátor (ak ešte nie je aktívny):

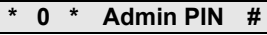

- 3 Po pozitívnom potvrdzovacom signáli sa klávesnica pre zadávanie kódov nachádza v režime Administrátor.
- Negatívny potvrdzovací signál oznamuje nesprávne zadanie (napr. Admin PIN).
- Obnovenie nastavenia z výroby "Druh prevádzky objekt malý":

\* 9 \* 1230 #

Obnovenie nastavenia z výroby "Druh prevádzky objekt veľký":

3 Klávesnica pre zadávanie kódov vytvorí pozitívny potvrdzovací signál, bliká potom zelená/červená. Následne bliká kontrolka LED na zeleno, všetky nastavenia klávesnice pre zadávanie kódov obnovené, všetci užívatelia a administrátori boli vymazaní. Klávesnica pre zadávanie kódov sa nachádza vo zvolenom druhu prevádzky.

#### Pozor! Vymazaný je aj administrátor

Pred novým naprogramovaním musí by" najskôr zriadený administrátor.

### Rozdiel medzi druhom prevádzky "Objekt malý" a "Objekt veľký"

V nastaveniu z výroby je prednastavený druh prevádzky "Objekt malý".

"Objekt malý" znamená:

- nemôžu by" zadávané rovnaké PIN kódy užívateľov
- pre otvorenie dverí musí by" zadané iba PIN užívateľa:

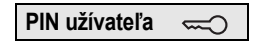

"Objekt veľký" znamená:

- môžu by" zadávané rovnaké PIN kódy užívateľov
- pre otvorenie dverí musí by" zadané nielen ID užívateľa ale aj PIN užívateľa:

ID užívateľa \* PIN užívateľa 🥽

IV

## Upozornenie pre uvedenie do prevádzky

V režime "Objekt veľký" musí by" pri priradení tlačidla "Kľúč" spínaciemu členu príp. elektrickému zámku dodatočne zadané ID užívateľa:

ID užívateľa \* PIN užívateľa

#### Pred uvedením do prevádzky zriaďte administrátora a užívateľov

Pred uvedením klávesnice pre zadávanie kódov do prevádzky do vstupného komunikačného systému musia by" zriadení príslušní administrátori a užívatelia (od strany 15).

- 1 Bytová stanica na omietku
- 2 Vstupná stanica s klávesnicou pre zadávanie kódov
- 3 Spínací člen
- 4 Riadiaca jednotka
- 5 Elektrický zámok

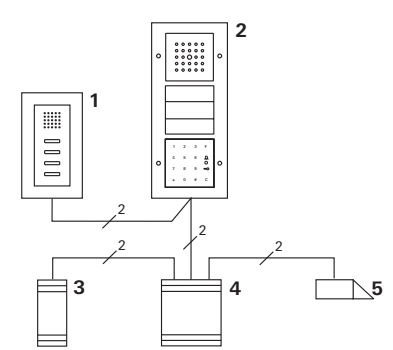

Klávesnica pre zadávanie kódov môže by" pripojená ku Gira vstupnej stanici pod omietku a k zabudovanému reproduktoru. Pomocou klávesnice pre zadávanie kódov môže by" riadených až 16 spínacích členov (8 skupinových členov + 8 individuálnych spínacích členov) a funkcia elektrického zámku. Okrem toho môžu by" zo vstupného komunikačného systému priamo volané bytové stanice. Plná funkčnos" spínacích členov od Indexu I01.

## Pripojenie k vstupnému komunikačnému systému

Klávesnica pre zadávanie kódov sa pripája pomocou priloženého pripojovacieho kábla k väzbovému členu zbernice vstupného komunikačného systému alebo k vložke volacích tlačidiel vstupného komunikačného systému.

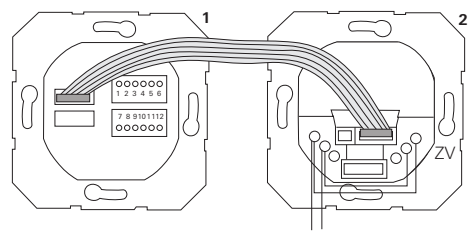

1 Klávesnica pre zadávanie kódov

BUS

2 Väzbový člen zbernice vstupného komunikačného systému

Napájanie klávesnice pre zadávanie kódov sa môže realizova" cez zbernicu vstupného komunikačného systému. V takom prípade musí by" na väzbovom člene zbernice vstupnej stanice vložený mostík medzi ZV a BUS.

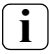

### Najskôr uveďte do prevádzky vstupný komunikačný systém

V Predtým ako začnete s programovaním klávesnice pre zadávanie kódov, musí by" vstupný komunikačný systém uvedený do prevádzky.

## Priame priradenie/skupinové priradenie

Pri priradení sa rozlišuje medzi:

- priamym priradením jednotlivých užívateľov na individuálny spínací člen
- skupinovým priradením všetkých užívateľov na spínací člen.

Pri skupinovom priradení iniciujú všetci klávesnici pre zadávanie kódov priradení užívatelia spínaciu operáciu na spínacom člene.

Pri programovaní sa na mieste PIN užívateľa zadáva Admin PIN.

## i

## Výhoda skupinového priradenia

Pri skupinovom priradení sa všetci užívatelia priradia jedným programovacím krokom spoločnému spínaciemu členu.

Aj užívatelia, ktorí sú priradení do klávesnice pre zadávanie kódov dodatočne, môžu tento spoločný spínací člen spína" bez ďalšieho programovania.

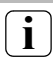

## Dodatočný potvrdzovací tón

Ak je spínací člen priradený v druhu prevádzky "Spínanie", zaznie na vstupnej stanici pripojenej ku klávesnici pre zadávanie kódov dodatočný potvrdzovací tón.

## Priradenie užívateľa - individuálny spínací člen/ elektrický zámok

Užívatelia musia by" predtým zriadení v klávesnici pre zadávanie kódov (od strany 16).

- Na riadiacej jednotke stlačte po dobu 3 s tlačidlo "Systemprogr.", aby sa spustil programovací režim.
- 3 Kontrolka LED na riadiacej jednotke bliká. Klávesnica pre zadávanie kódov vytvára potvrdzovací tón a kontrolka LED bliká na oranžovo. Kontrolka LED druhu prevádzky spínacieho člena bliká.
- Na spínacom člene stlačte tlačidlo "Progr." (príp. tlačidlo "Türöffnerprogr." riadiacej jednotky), pokiaľ bliká kontrolka LED vedľa tlačidla.
- 3 Klávesnica pre zadávanie kódov vytvára opakovane potvrdzovací tón.
- 3. Zadajte PIN užívateľa a stlačte kľúč.

## PIN užívateľa 🤿

- 3 Klávesnica pre zadávanie kódov vytvorí pozitívny potvrdzovací signál. Spínací člen bol úspešne priradený.
- Na riadiacej jednotke stlačte tlačidlo "Systemprogr.", aby sa ukončil programovací režim.

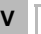

## Priradenie užívateľa - vymazanie spínacieho člena

Pre vymazanie priradeného spínacieho člena užívateľovi sa zopakuje zaúčacia zaúčacia procedúra.

## Priradenie užívateľa - skupinový spínací člen/elektrický zámok

V nasledujúcej časti je uvedené ako sa všetci v klávesnici pre zadávanie kódov zriadený užívatelia priradia skupinovému spínaciemu členu alebo elektrickému zámku.

- Na riadiacej jednotke stlačte po dobu 3 s tlačidlo "Systemprogr.", aby sa spustil programovací režim.
- 3 Kontrolka LED na riadiacej jednotke bliká. Klávesnica pre zadávanie kódov vytvára potvrdzovací tón a kontrolka LED bliká na oranžovo. Kontrolka LED druhu prevádzky spínacieho člena bliká.
- Na spínacom člene stlačte tlačidlo "Progr." (príp. tlačidlo "Türöffnerprogr." riadiacej jednotky), pokiaľ bliká kontrolka LED vedľa tlačidla.
- 3 Klávesnica pre zadávanie kódov vytvára opakovane potvrdzovací tón.
- 3. Zadajte Admin PIN a stlačte kľúč.

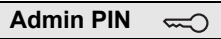

- 3 Klávesnica pre zadávanie kódov vytvorí pozitívny potvrdzovací signál. Spínací člen bol úspešne priradený.
- Na riadiacej jednotke stlačte tlačidlo "Systemprogr.", aby sa ukončil programovací režim.

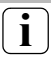

## Priradenie užívateľa - vymazanie spínacieho člena

Pre vymazanie priradeného spínacieho člena užívateľovi sa zopakuje zaúčacia procedúra.

### Priradenie funkčného tlačidla "F" spínaciemu členu

- Na riadiacej jednotke stlačte po dobu 3 s tlačidlo "Systemprogr.", aby sa spustil programovací režim.
- 3 Kontrolka LED na riadiacej jednotke bliká. Klávesnica pre zadávanie kódov vytvára potvrdzovací tón a kontrolka LED bliká na oranžovo. Kontrolka LED druhu prevádzky spínacieho člena bliká.
- Na spínacom člene stlačte tlačidlo "Progr.", pokiaľ bliká kontrolka LED vedľa tlačidla.
- 3 Klávesnica pre zadávanie kódov vytvára opakovane potvrdzovací tón.
- 3. Stlačte funkčné tlačidlo "F".

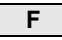

3 Klávesnica pre zadávanie kódov vytvorí pozitívny potvrdzovací signál.

Spínací člen bol úspešne priradený.

 Na riadiacej jednotke stlačte tlačidlo "Systemprogr.", aby sa ukončil programovací režim.

## Vymazanie priradenia tlačidla "F" spínaciemu členu

Pre vymazanie priradeného tlačidla "F" spínaciemu členu sa zopakuje zaúčacia procedúra.

V

## Priradenie tlačidla so zvončekom bytovej stanici

- Na riadiacej jednotke stlačte po dobu 3 s tlačidlo "Systemprogr.", aby sa spustil programovací režim.
- 3 Kontrolka LED na riadiacej jednotke bliká. Klávesnica pre zadávanie kódov vytvára potvrdzovací tón a kontrolka LED bliká na or<u>anžovo.</u>
- 2. Stlačte tlačidlo "Zvonček".
- 3 Klávesnica pre zadávanie kódov svieti na oranžovo, vstupná stanica vytvorí krátky a dlhý potvrdzovací tón, klávesnica pre zadávanie kódov bliká na oranžovo.
- Na bytovej stanici stlačte po dobu 3 s tlačidlo "Svetlo", pokial nebudete poču" krátky potvrdzovací tón.
- 3 Dlhý potvrdzovací tón = úspešné priradenie.
- 3 Tri krátke potvrdzovacie tóny = chybné priradenie. Je možné, že pamä" bytovej stanice je už obsadená.
- Na riadiacej jednotke stlačte tlačidlo "Systemprogr.", aby sa ukončil programovací režim.

## i

## Priradenie viacerých bytových staníc jedným pracovným krokom

Jedným pracovným krokom môže by" uložených max. 20 priradení kódu. Pokiaľ má by" priradených viac ako 20 bytových staníc, musí by" najskôr zadaných prvých 20 kódov a priradených bytovým staniciam. Nakoniec môžete priradi" zostávajúce kódy.

## Zriadenie užívateľa

Ĭ

Aby bolo možné cielené priradenie tlačidla so zvončekom bytovej stanici, musí by" pre bytovú stanicu zriadený užívateľ na klávesnici pre zadávanie kódov (strana 16).

- Na riadiacej jednotke stlačte po dobu 3 s tlačidlo "Systemprogr.", aby sa spustil programovací režim.
- 3 Kontrolka LED na riadiacej jednotke bliká. Klávesnica pre zadávanie kódov vytvára potvrdzovací tón a kontrolka LED bliká na oranžovo.
- 2. Stlačte ID užívateľa + tlačidlo "Zvonček".

## ID užívateľa

- 3 Klávesnica pre zadávanie kódov svieti na oranžovo, vstupná stanica vytvorí krátky a dlhý potvrdzovací tón, klávesnica pre zadávanie kódov bliká na oranžovo.
- Na bytovej stanici stlačte po dobu 3 s tlačidlo "Svetlo", pokial nebudete poču" krátky potvrdzovací tón.
- 3 Dlhý potvrdzovací tón = úspešné priradenie.
- 3 Tri krátke potvrdzovacie tóny = chybné priradenie. Je možné, že pamä" bytovej stanice je už obsadená.
- Na riadiacej jednotke stlačte tlačidlo "Systemprogr.", aby sa ukončil programovací režim.

Pri paralelnom priradení tlačidla "Zvonček" k spínaciemu členu a bytovej stanici, priraďte najskôr spínací člen, potom bytovú stanicu.

- Na riadiacej jednotke stlačte po dobu 3 s tlačidlo "Systemprogr.", aby sa spustil programovací režim.
- 3 Kontrolka LED na riadiacej jednotke bliká. Klávesnica pre zadávanie kódov vytvára potvrdzovací tón a kontrolka LED bliká na oranžovo. Kontrolka LED druhu prevádzky spínacieho člena bliká.
- Na spínacom člene stlačte tlačidlo "Progr.", pokiaľ bliká kontrolka LED vedľa tlačidla.
- 3 Klávesnica pre zadávanie kódov vytvára opakovane potvrdzovací tón.
- 3. Stlačte tlačidlo "Zvonček".
- 3 Klávesnica pre zadávanie kódov vytvorí pozitívny potvrdzovací signál. Spínací člen bol úspešne priradený.
- Na riadiacej jednotke stlačte tlačidlo "Systemprogr.", aby sa ukončil programovací režim.

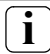

#### Vymazanie priradenia tlačidla "Zvonček" spínaciemu členu

Pre vymazanie priradenia tlačidla "Zvonček" spínaciemu členu stlačte v aktívnom programovacom režime vstupného komunikačného systému na 6 s tlačidlo "Progr." spínacieho člena. V tomto prípade sa vymažú všetky priradenia spínaciemu členu.

#### Cielené priradenie tlačidla so zvončekom spínaciamu členu

Aby bolo možné cielené priradenie tlačidla so zvončekom spínaciemu členu, musí by" pre spínací člen zriadený užívateľ na klávesnici pre zadávanie kódov. Pri paralelnom priradení spínacieho člena a bytovej stanice priraďte najskôr spínací člen a potom bytovú stanicu.

- Na riadiacej jednotke stlačte po dobu 3 s tlačidlo "Systemprogr.", aby sa spustil programovací režim.
- 3 Kontrolka LED na riadiacej jednotke bliká. Klávesnica pre zadávanie kódov vytvára potvrdzovací tón a kontrolka LED bliká na oranžovo. Kontrolka LED druhu prevádzky spínacieho člena bliká.
- Na spínacom člene stlačte tlačidlo "Progr.", pokiaľ bliká kontrolka LED vedľa tlačidla.
- 3 Klávesnica pre zadávanie kódov vytvára opakovane potvrdzovací tón.
- 3. Stlačte ID užívateľa + tlačidlo "Zvonček".

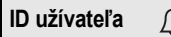

3 Klávesnica pre zadávanie kódov vytvorí pozitívny potvrdzovací signál. Spírací član bol úspožno priradopú

Spínací člen bol úspešne priradený.

- 4. Na riadiacej jednotke stlačte tlačidlo "Systemprogr.", aby sa ukončil programovací režim.
- V

#### Vymazanie priradenia tlačidla "Zvonček" spínaciemu členu

Pre vymazanie priradenia tlačidla "Zvonček" spínaciemu členu dodržujte upozornenie na strane 35.

V základnej konfigurácii platia pri priradení spínacích členov nasledovné pravidlá:

- Relé klávesnice pre zadávanie kódov sa nezopínajú, pokiaľ bol priradený spínací člen.
- Individuálny spínací člen má vždy vyššiu prioritu ako skupinový spínací člen.

| Individuálny člen | Skupinový člen      | Relé    |
|-------------------|---------------------|---------|
| nepriradené       | nepriradené         | spína   |
| nepriradené       | priradené - spína   | nespína |
| priradené - spína | priradené - nespína | nespína |

## Rozšírená konfigurácia

V základnej konfigurácii spína užívateľ výhradne priradený spínací člen. Ak má tento užívateľ dodatočne iniciova" "skupinový člen" alebo relé klávesnice pre zadávanie kódov, je užívateľovi pridelený špeciálny režim:

| Režim | Priradený<br>individuálny člen | Priradený<br>skupinový člen | Priradené<br>relé |
|-------|--------------------------------|-----------------------------|-------------------|
| 1*    | spína                          | nespína                     | nespína           |
| 2     | spína                          | spína                       | nespína           |
| 3     | spína                          | nespína                     | spína             |
| 4     | spína                          | spína                       | spína             |

\* nastavenie z výroby

### 5 pravidiel pre výber správneho režimu

Pravidlo 1:

Ak nie sú ku vstupnému komunikačnému systému priradené žiadne spínacie členy, zopínajú vždy užívateľovi priradené relé.

Pravidlo 2:

Ak majú zopína" relé spoločne so spínacím členom (individuálne/skupina), musí by" zvolený režim 3 alebo 4.

Pravidlo 3:

Individuálny spínací člen priradený jednotlivému užívateľovi má vždy vyššiu prioritu ako skupinový spínací člen.

Pravidlo 4:

Ak je priradený skupinový spínací člen, spína v režime 1, pokiaľ nie je priradený individuálny spínací člen.

Pravidlo 5:

Ak majú zopína" skupinový spínací člen spoločne s individuálnym spínacím členom, musí by" zvolený režim 2 alebo 4.

۷

Aby ste jednotlivému užívateľovi priradili príslušný režim, postupujte nasledovne:

- Na riadiacej jednotke stlačte po dobu 3 s tlačidlo "Systemprogr.", aby sa spustil programovací režim.
- 3 Kontrolka LED na riadiacej jednotke bliká. Klávesnica pre zadávanie kódov vytvára potvrdzovací tón a kontrolka LED bliká na oranžovo.
- Pomocou "PIN užívateľa + tlačidla s kľúčom" môže by" zvolený príslušný režim:

PIN užívateľa 🥽

3 Pri prvom zadaní kombinácie tlačidiel sa pomocou potvrdzovacích tónov a blikania zelenej kontrolky LED zobrazí práve aktívny režim.

| Režim | Indiv. člen | Skupinový člen | Relé | Tóny | LED |
|-------|-------------|----------------|------|------|-----|
| 1     | ÁNO         | NIE            | NIE  | 1    | 1x  |
| 2     | ÁNO         | ÁNO            | NIE  | 2    | 2x  |
| 3     | ÁNO         | NIE            | ÁNO  | 3    | Зx  |
| 4     | ÁNO         | ÁNO            | ÁNO  | 4    | 4x  |

- Opakovaným stlačením "tlačidla s kľúčom" prejde klávesnica pre zadávanie kódov na ďalší režim.
- Zopakujte krok 3, pokiaľ nedosiahnete požadovaný režim.
- Na riadiacej jednotke stlačte tlačidlo "Systemprogr.", aby sa ukončil programovací režim.

Aby ste skupine užívateľov priradili príslušný režim, postupujte nasledovne:

- Na riadiacej jednotke stlačte po dobu 3 s tlačidlo "Systemprogr.", aby sa spustil programovací režim.
- 3 Kontrolka LED na riadiacej jednotke bliká. Klávesnica pre zadávanie kódov vytvára potvrdzovací tón a kontrolka LED bliká na oranžovo.
- Pomocou "Admin PIN + tlačidla s kľúčom" môže by" zvolený príslušný režim:

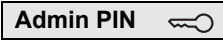

3 Pri prvom zadaní kombinácie tlačidiel sa pomocou potvrdzovacích tónov a blikania zelenej kontrolky LED zobrazí práve aktívny režim.

| Režim | Indiv. člen | Skupinový člen | Relé | Tóny | LED |
|-------|-------------|----------------|------|------|-----|
| 1     | ÁNO         | NIE            | NIE  | 1    | 1x  |
| 2     | ÁNO         | ÁNO            | NIE  | 2    | 2x  |
| 3     | ÁNO         | NIE            | ÁNO  | 3    | 3x  |
| 4     | ÁNO         | ÁNO            | ÁNO  | 4    | 4x  |

- Opakovaným stlačením "tlačidla s kľúčom" prejde klávesnica pre zadávanie kódov na ďalší režim.
- Zopakujte krok 3, pokiaľ nedosiahnete požadovaný režim.
  - Na riadiacej jednotke stlačte tlačidlo "Systemprogr.", aby sa ukončil programovací režim.

## Príklad 1: Uvedenie do prevádzky - samostatná prevádzka

Na tomto príklade spína relé 1 klávesnice pre zadávanie kódov elektrický zámok.

2 užívatelia budú môc" otvori" dvere pomocou vlastného PIN kódu.

## Spínanie

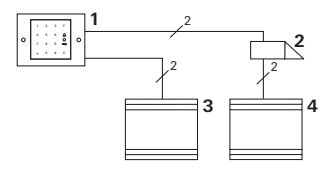

- 1 Klávesnica pre zadávanie kódov
- 2 Elektrický zámok
- 3 Napájanie 24 V DC
- 4 Napájanie elektrického zámku

## Uvedenie do prevádzky

2 užívatelia budú môc" otvori" dvere Administrátor má ID 1 a zvolí PIN 1212 Užívateľ 1 má ID 2 a zvolí PIN 1234 Užívateľ 2 má ID 3 a zvolí PIN 5678

 Pred prvým uvedením do prevádzky zvoľte administrátora (ID: 1, PIN: 1212):

|  | * | 3 | * | 1 | * | 1212 | # |
|--|---|---|---|---|---|------|---|
|--|---|---|---|---|---|------|---|

 V režime Administrátor zriaďte osoby 1 + 2 pre funkcie elektrického zámku (relé 1): Užívateľ 1 (ID: 2. PIN: 1234)

|   |   |   |   | , |      |   |
|---|---|---|---|---|------|---|
| * | 1 | * | 2 | * | 1234 | # |

Užívateľ 2 (ID: 3, PIN: 5678)

\* 1 \* 3 \* 5678 #

## Ovládanie

Aby ste otvorili dvere, musíte zada" nasledovnú kombináciu:

Užívateľ 1

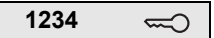

Užívateľ 2

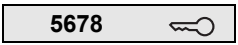

## Príklad 2: Uvedenie do prevádzky - rodinný dom pre viac rodín so vstupným komunikačným systémom

Na tomto príklade sa má v jednom rodinnom dome pre viac rodín cielene vola" 3 bytovým staniciam pomocou klávesnice pre zadávania kódov.

## Spínanie

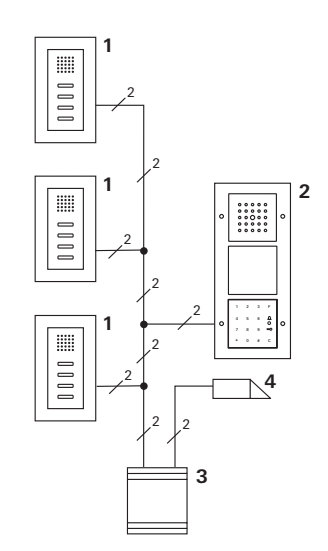

- 1 Bytová stanica na omietku
- 2 Vstupná stanica
- 3 Riadiaca jednotka
- 4 Elektrický zámok

### Uvedenie do prevádzky

Administrátor má ID 1 a zvolí PIN 1212 Pre každú bytovú stanicu sa zriadi užívateľ: pre vrchný byt: ID 11 s PIN 1234 pre stredný byt: ID 22 s PIN 2345 pre spodný byt: ID 33 s PIN 3434

 Pred prvým uvedením do prevádzky zvoľte administrátora (ID: 1, PIN: 1212)

| * | 3 | * | 1 | * | 1212 | # |
|---|---|---|---|---|------|---|
|   |   |   |   |   |      |   |

 V režime Administrátor zriaďte užívateľov pre bytové stanice. Títo sú zriadení pre relé 1: vrchný byt (ID: 11, PIN: 1234)

| * | 1 | * | 11 | * | 1234 | # |
|---|---|---|----|---|------|---|
|---|---|---|----|---|------|---|

stredný byt (ID: 22, PIN: 2345)

| * 1 * 22 * 2345 |
|-----------------|
|-----------------|

spodný byt (ID: 33, PIN: 3434)

|--|

## Priradenie bytov

- 1. Na riadiacej jednotke spustite programovací režim.
- 2. Pre vrchný byt:

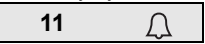

Pre stredný byt:

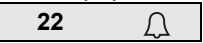

Pre spodný byt:

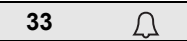

- Na vrchnej bytovej stanici stlačte tlačidlo "Svetlo". Na strednej bytovej stanici stlačte tlačidlo "Svetlo". Na spodnej bytovej stanici stlačte tlačidlo "Svetlo".
- 4. Na riadiacej jednotke ukončite programovací režim.

## Priradenie elektrického zámku

Všetci užívatelia budú môc" po zadaní svojho PIN kódu otvori" dvere. Aktivácia elektrického zámku riadiacej jednotky je preto priradená ako skupinový člen:

- 1. Na riadiacej jednotke spustite programovací režim.
- Na riadiacej jednotke spustite programovací režim elektrického zámku.
- Vykonajte skupinové priradenie pomocou Admin PIN (1212):

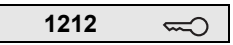

4. Na riadiacej jednotke ukončite programovací režim.

## Ovládanie

Pre volanie bytovej stanici zvoľte:

ID užívateľa 🖉

Teda napr. pre stredný byt:

Dvere sa otvoria nasledovnou kombináciou tlačidiel:

PIN užívateľa 🛁

Obyvatelia stredného bytu otvoria dvere pomocou:

2345 🖘

## Príklad 3: Uvedenie do prevádzky - rodinný dom so vstupným komunikačným systémom

V rodinnom dome budú môc" všetci obyvatelia otvori" dvere. Vonkajšie svetlo sa má zapína" tlačidlom "F".

## Spínanie

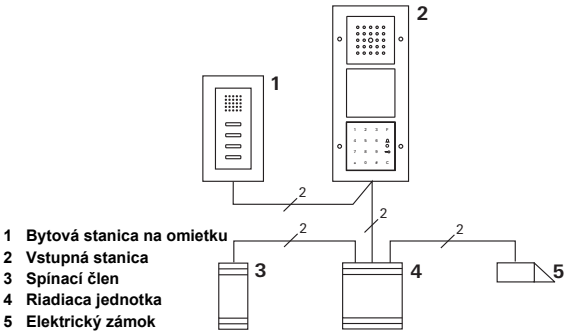

## Uvedenie do prevádzky

Administrátor má ID 1 a zvolí PIN 1212

Zriaďte užívateľa s ID 2 a PIN 2345

Pred prvým uvedením do prevádzky zvoľte administrátora (ID: 1, PIN: 1212)

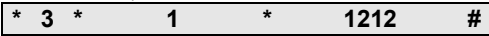

V režime Administrátor zriaďte užívateľa pre bytovú stanicu (ID: 2, PIN: 2345). Tento je zriadený pre relé 1:

| * 1 * 2 * 2345 | # |
|----------------|---|
|----------------|---|

Priradenie spínacieho člena

- 1. Na riadiacej jednotke spustite programovací režim.
- Na spínacom člene spustite programovací režim a zvoľte druh prevádzky "Časovač/min".
- Na klávesnici pre zadávanie kódov stlačte funkčné tlačidlo "F".

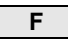

4. Na riadiacej jednotke ukončite programovací režim.

## Priradenie elektrického zámku

Užívatelia domu budú môc" po zadaní svojho PIN kódu otvori" dvere:

- 1. Na riadiacej jednotke spustite programovací režim.
- Na riadiacej jednotke spustite programovací režim elektrického zámku.
- Vykonajte skupinové priradenie pomocou Admin PIN (1212):

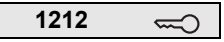

4. Na riadiacej jednotke ukončite programovací režim.

## Ovládanie

Pre zapnutie svetla: Stlačte tlačidlo "F".

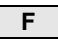

Dvere sa otvoria nasledovnou kombináciou tlačidiel:

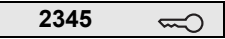

## Príklad 4: Integrácia do vstupného komunikačného systému bez funkcie hovoru

Ak nie je potrebná funkcia hovoru, môže by" klávesnica pre zadávanie kódov integrovaná do vstupného komunikačného systému nasledovne:

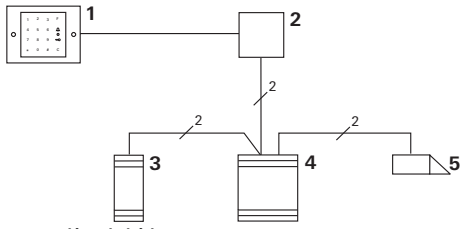

- 1 Klávesnica pre zadávanie kódov
- 2 Väzbový člen zbernice vstupného komunikačného systému
- 3 Spínací člen
- 4 Riadiaca jednotka
- 5 Elektrický zámok

## Pozor pred uvedením do prevádzky!

Pred uvedením do prevádzky musí by" väzbový člen zbernice priradený riadiacej jednotke. Kvôli tomu sa v programovacom režime po dobu 3 sekúnd vloží premostenie medzi svorky ET.

#### Alarm pri demontáži

Vložka pod omietku spustí pri odobratí klávesnice pre zadávanie kódov alarm.

#### Pri samostatnom prístroji

Ak sa z vložky pod omietku odoberie klávesnica pre zadávanie kódov, zaznie minútový trvalý tón.

### Vo vstupnom komunikačnom systéme

Ak sa klávesnica pre zadávanie kódov prevádzkuje vo vstupnom komunikačnom systéme, môže by" dodatočne k minútovému trvalému tónu ďalej spustený signál stiahnutia na spínacom člene. Pomocou spínacieho člena je potom možné vykona" ľubovoľnú spínaciu operáciu.

Na to je spínací člen priradený nasledovne:

- Na riadiacej jednotke stlačte po dobu 3 s tlačidlo "Systemprogr.", aby sa spustil programovací režim.
- 3 Kontrolka LED na riadiacej jednotke bliká. Klávesnica pre zadávanie kódov vytvára potvrdzovací tón a kontrolka LED bliká na oranžovo. Kontrolka LED druhu prevádzky spínacieho člena bliká.
- 2. Na spínacom člene stlačte tlačidlo "Progr."
- 3 Klávesnica pre zadávanie kódov vytvára opakovane potvrdzovací tón.
- Klávesnicu pre zadávanie kódov stiahnite z vložky pod omietku.
- Na riadiacej jednotke stlačte tlačidlo "Systemprogr.", aby sa ukončil programovací režim.

#### Administrátori

| Administrátor | Admin ID | Admin PIN |
|---------------|----------|-----------|
|               |          |           |
|               |          |           |
|               |          |           |
|               |          |           |

#### Užívateľ

| Užívateľ/funkcia | ID užívateľa | PIN užívateľa |
|------------------|--------------|---------------|
|                  |              |               |
|                  |              |               |
|                  |              |               |
|                  |              |               |
|                  |              |               |
|                  |              |               |
|                  |              |               |
|                  |              |               |
|                  |              |               |
|                  |              |               |
|                  |              |               |
|                  |              |               |

#### Postup pri strate Admin PIN

V prípade, že už nie je(sú) známy(e) zriadený(é) kód(y) Admin PIN, môže by" režim Administrátor spustený pomocou uvoľňovacieho kódu, aby sa mohol zriadi" nový administrátor.

Uvoľňovací kód sa nachádza na priloženej bezpečnostnej karte.

| 72 93 31 36 |                                                |
|-------------|------------------------------------------------|
|             | Gira Keyless In<br>Safety Card<br>Codetastatur |
| GIRA        |                                                |

 Režim Administrátora spustite pomocou uvoľňovacieho kódu:

| • • • • • • • • • • • • • • • • • | * 0 * | Uvoľňovací kód | # |
|-----------------------------------|-------|----------------|---|
|-----------------------------------|-------|----------------|---|

- 3 Po pozitívnom potvrdzovacom signáli sa klávesnica pre zadávanie kódov nachádza v režime Administrátor.
- 2. Zriaďte nového administrátora (viď strana 18).

## Technické údaje

 Napájanie:
 24 V DC ± 10% alebo cez

 zbernicu kom. syst.

 Druh ochrany:
 IP 20 (Systém 55)

 IP 44 (TX\_44)

 Rozsah teplôt:
 -20 °C až +70 °C

 ESD-elektrostatická pevnos":
 do 16 kV

 Za"ažiteľnos" relé:
 24 V/1,6 A AC/DC

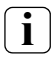

## Ochrana relé nulovou diódou

Na ochranu kontaktov relé sa pri pripojení induktívnych zá"aží (napr. elektrických zámkov) odporúča paralelné zapojenie nulovej diódy.

#### Záruka

Poskytujeme záruku v rámci zákonných ustanovení.

Odošlite prístroj bez poštových poplatkov s popisom poruchy do nášho centrálneho zákazníckeho servisu.

Gira Giersiepen GmbH & Co. KG Elektroinštalačné systémy Postfach 1220 42461 Radevormwald Nemecko

Gira Giersiepen GmbH & Co. KG Elektroinštalačné systémy Postfach 1220 42461 Radevormwald Nemecko Tel. +49(0)21 95 - 602 - 0 Fax +49(0)21 95 - 602 - 339 www.gira.com info@gira.de

# GIRA